### WindowsOS 印刷手順(Windows11)

各自のパソコンを学内無線【kku-edunet】or 【iperi-kku-edu】に接続してください。

#### その後

- 1.事前準備の確認をおこなってください。
- 2. 手順1 事前作業を実施してください。
- 3. 手順2 に進んでください。
- ※各教室のプリンタドライバは一括でインストールされますが、プリンタ別に設定変更 する必要があります。
- 1. 事前準備が必要な Windows PC

すでに一括ドライバーインストール済みの場合は事前作業としまして、 【コントロールパネル】→【プログラム】→【プログラムと機能内】にて9個の インストール済みプリンタドライバーを削除しておいてください。

| I つびうムと機能                                                                                                    |                                                                                                    |                                                                                                    |                                                                                                    |                                                                                                    |                                                                                                    | ×   |     |   |
|----------------------------------------------------------------------------------------------------|----------------------------------------------------------------------------------------------------|----------------------------------------------------------------------------------------------------|----------------------------------------------------------------------------------------------------|----------------------------------------------------------------------------------------------------|----------------------------------------------------------------------------------------------------|-----|-----|---|
| $\leftarrow$ $\rightarrow$ $\checkmark$ $\land$ $\checkmark$                                                                                      | ントロール パネル > ブログラム > ブログラムと機能                                                                                                    |                                                                                                    |                                                                                                    | ~                                                                                                    | ○ プログラムと機能                                                                                                    | の検索 |     | Q |
| <u>コントロール パネルホーム</u><br>プログラムのアンインストールまたは変更<br>インストールされた更新 カングラムを<br>表示<br>オログラムをなアンインストールするには、一覧から カングラムを選択して [アンインストール]、[変更]、または [修復] をクリックします。 |                                                                                                    |                                                                                                    |                                                                                                    |                                                                                                    |                                                                                                    |     |     |   |
| <ul> <li>Windows の機能の有効化または<br/>無効化</li> </ul>                                                                                                    | 整理 ▼ アンインストール                                                                                                    |                                                                                                    |                                                                                                    |                                                                                                    |                                                                                                    |     | ≣ • | ? |
|                                                                                                    | 名前<br>Microsoft Visual C++ 2013 Redistributable (x86) - 12<br>V Corel VideoStudio Pro 2021<br>J リモーデスクトップ接続<br>3 AMD Software<br>S3364数室プリンダ0 (RICOH SP C840 JPN RPCS)<br>S364数室プリンダ0 (RICOH SP C840 JPN RPCS)<br>オープン室PRO (RICOH SP C840 JPN RPCS)<br>S432教室プリンダ0 (RICOH SP C840 JPN RPCS)<br>S432教室プリンダ0 (RICOH SP C840 JPN RPCS)<br>S432教室プリンダ0 (RICOH SP C840 JPN RPCS)<br>S433教室プリンダ0 (RICOH SP C840 JPN RPCS)<br>S333教室プリンダ0 (RICOH SP C840 JPN RPCS)<br>S333教室プリンダ0 (RICOH SP C840 JPN RPCS)<br>S333教室プリンダ0 (RICOH SP C840 JPN RPCS)<br>S424教室プリンダ0 (RICOH SP C840 JPN RPCS)<br>S424教室プリンダ0 (RICOH SP C840 JPN RPCS)<br>S424教室プリンダ0 (RICOH SP C840 JPN RPCS)<br>S424教室プリンダ0 (RICOH SP C840 JPN RPCS)<br>S424教室プリンダ0 (RICOH SP C840 JPN RPCS)<br>S424教室プリンダ0 (RICOH SP C840 JPN RPCS)<br>S424教室プリング0 (RICOH SP C840 JPN RPCS)<br>S424教室プリング0 (RICOH SP C840 JPN RPCS)<br>S424教室プリング0 (RICOH SP C840 JPN RPCS)<br>S424教室プリング0 (RICOH SP C840 JPN RPCS)<br>S424教室プリング0 (RICOH SP C840 JPN RPCS)<br>S424教室プリング0 (RICOH SP C840 JPN RPCS)<br>S424教室プリング0 (RICOH SP C840 JPN RPCS)<br>S424 | 発行元<br>Microsoft Corporation<br>Corel Corporation<br>Microsoft Corporation<br>Advanced Micro Devices, Inc.<br>RICOH<br>RICOH<br>RICOH<br>RICOH<br>RICOH<br>RICOH<br>RICOH<br>RICOH<br>RICOH<br>RICOH<br>RICOH<br>RICOH<br>RICOH<br>RICOH<br>RICOH | インストール日<br>2024/12/16<br>2024/12/16<br>2024/12/16<br>2024/12/16<br>2024/12/16<br>2024/12/16<br>2024/09/07<br>2024/09/07<br>2024/09/07<br>2024/09/07<br>2024/09/07<br>2024/09/07<br>2024/09/07<br>2024/09/07<br>2024/09/07 | サイズ<br>17.1 MB<br>1.50 GB<br>89.8 MB<br>31.9 MB<br>31.9 MB<br>31.9 MB<br>31.9 MB<br>31.9 MB<br>31.9 MB<br>31.9 MB<br>31.9 MB<br>31.9 MB<br>31.9 MB<br>31.9 MB<br>31.9 MB | パージョン<br>12.0.30501.0<br>24.1.0.366<br>21.10.30.01<br>1.1.0<br>1.1.0<br>1.0.0<br>1.0.0<br>1.0.0<br>1.5.0<br>1.3.0<br>1.0.0<br>1.3.0<br>1.0.0<br>2.0.2<br>1.0.0<br>2.0.2<br>1.0.89.89 | ]   |     |   |
|                                                                                                    | RICOH 製品バージョン: 1.1.0<br>サイズ: 31.9 MB                                                                                                    |                                                                                                    |                                                                                                    |                                                                                                    |                                                                                                    |     |     |   |

#### 注意点:

### 1年間に利用できるポイントには上限があります。 不必要な印刷はしないように、ご注意ください。

- ※学 部 生 1~3年生-年間 600 ポイント 4年生-年間 800 ポイント 大学院生 1年生-年間 600 ポイント 2年生-年間 800 ポイント
  - モノクロ1枚-1ポイント消費 カラー1枚-2ポイント消費

# 手順1. 事前作業

### ※以下の操作は管理者権限を持つユーザーで実行してください。

|   | 操作画面                                                                                                    | 操作手順                                                                                                    |
|---|----------------------------------------------------------------------------------------------------|----------------------------------------------------------------------------------------------------|
|   | 大川以立大学 学校は智センター<br>(1287 年間温むのかっちまうまうのした)         1000000000000000000000000000000000000                                                                                                    | <ul> <li>九州共立大学 学術情報センターWebページ</li> <li>PC 教室関係の【ドライバーインストール】を</li> <li>クリックします。</li> </ul>                              |
| 1 | 重要情報         トビックス           Instant mane<br>7ht1Backetgetightcovtc         Instant mane<br>2004年月、月、オープンルーム相同地目的について           Instant in<br>7ht1Backetgetightcovtc         Instant mane<br>2004年月、月、オープンルーム相同地目的について                                                                                                    | https://www.cc.kyukyo-u.ac.jp/                                                                                           |
|   | PC教室開係       0 たお知らせいた       0 たみがったり       0 たみがったり       0 ためがったり       0 ためがったり | ※クリックするとダウンロードを開始します。<br>圧縮ファイルなので解凍してください。                                                                              |
|   | ① 私用・アクセス                                                                                                    |                                                                                                    |
|   | はドライバーインス<br>し、202504<br>認証情報入力.bat                                                                                                    | 解凍したファイルはデスクトップに保存してく<br>ださい。<br>・一括ドライバインストール 202504.exe<br>・認証情報入力.bat<br>一括ドライバインストール_202504.exe ファイ<br>ルをダブルクリックします。 |
| 2 | ×<br>Windows によって PC が保護されました<br>た<br>Microsoft Defender SmartScreen は認識されないアプリの起動を停止しま<br>した。このアプリを実行すると、PC が危険にさらされる可能性がありま<br>す<br>詳細情報                                                                                                    | 警告メッセージが出ますが、【詳細情報】をクリ<br>ックします。                                                                                         |

|   | 操作画面                                                                                                    | 操作手順                                                                                                    |
|---|----------------------------------------------------------------------------------------------------|----------------------------------------------------------------------------------------------------|
| 3 | ×<br>Windows によつて PC が保護されまし<br>た<br>Microsoft Defender SmartScreen は認識されないアプリの起動を停止しま<br>した。このアプリを実行すると、PC が危険にさらされる可能性がありま<br>す。<br>アプリ: 一括ドライバインストール_2024.exe<br>発行元: 不明な発行元 | 【実行】をクリックしてください。                                                                                               |
| 4 | プリンタードライバーのインストール ×<br>[正常終了]<br>事前準備完了しました。手順2に進んでください。<br>OK                                                                                                    | しばらく待つと事前準備完了のメッセージが出<br>ます。<br>手順2に進んでください。<br>※メッセージが出ない場合は10分待ってくださ<br>い。手順2③でプリンタドライバが表示されてい<br>れば問題ありません。 |

# 手順2. IPP プリンタ作成手順

※以下の操作は管理者権限を持つユーザーで実行してください。

|   | 操作画面                                                                                                    | 操作手順                                                                                       |
|---|----------------------------------------------------------------------------------------------------|--------------------------------------------------------------------------------------------|
| 1 | (Office)<br>Nox<br>Solitaire & Spotify<br>Casual Games<br>Solitaire & Spotify<br>Casual Games<br>Spotify<br>Linkedin<br>電量<br>プロック<br>大モ機<br>ベイント<br>Snipping Tool                                                                                                    | [下のマーク]を押して【\$ 設定マーク】をクリックします。                                                             |
| 2 | Валова         С         Валова         П         П <t< td=""><td>[Bluetooth とデバイス]をクリックし、[プリンタ<br/>とスキャナー]をクリックします。</td></t<>                                                                                                    | [Bluetooth とデバイス]をクリックし、[プリンタ<br>とスキャナー]をクリックします。                                          |
| 3 | SE     SE     SE     SUBARDENDER     SUBARDENDER     SUBARDENDENDER     SUBARDENDER     SUBARDENDENDENDER     SUBARDENDER     SUBARDENDER     SUBARDENDEN | 右にインストールされているプリンタドライバ<br>が出ているのを確認します。<br>※S333 教室:2台<br>OPEN 室:3台<br>学習支援センター:2台<br>合計7台分 |

|                          |                                                                                                    | 手順1でダウンロードした、認証情報入力.bat         |
|--------------------------|----------------------------------------------------------------------------------------------------|---------------------------------|
| 4                        | 認証情報入力.bat                                                                                                    | をダブルクリックします。                    |
| 5                        | Control/control/methods/set/         (#779/17-6-720/07/         X           Ref         #+         Field(= 64397; 1948)2;         (##100)           Ref         #+         Field(= 64397; 1948)2;         (##100)           Ref         #+         Field(= 64397; 1948)2;         (##100)           Ref         #+         Field(= 64397; 1948)2;         (##100)           Ref         ##100;         (##100)         (##100)           Ref         ##100;         (##100)         (##100)           Ref         ##100;         (##100)         (##100)           Ref         ##100;         (##100)         (##100)           Ref         ##100;         (##100)         (##100)           Ref         ##100;         (##100)         (##100)           Ref         ##100;         (##100)         (##100)           Ref         ##100;         (##100)         (#100)           Ref         ##100;         (##100)         (#100)           Ref         ##100;         (##100)         (#100) | 黒い画面と[プリントサーバーのプロパティ]が<br>開きます。 |
|                          | الله تابيک 🚽 🕹 🕹 🕹 🕹 🖗 🕹 🕹 🖗                                                                                                    | [プリントサーバーのプロパティ]のポートを選          |
|                          | 用紙 ボート ライバー セキュリティ 詳細設定                                                                                                    | 択し、下に降りると                       |
|                          | A068920480                                                                                                    | http://~~ が出てきます。               |
|                          | このサーバー上のボート(P)<br>ポート 説明 ^<br>Microsoft.Office.OneNote 16001.14326.20588.0 x6 App Monitor<br>http:///internetPort                                                                                                    |                                 |
| 6                        | http:<br>http:<br>http:<br>http:<br>http:<br>http:<br>lnternet Port<br>lnternet Port<br>lnternet Port                                                                                                    |                                 |
|                          | <<br>ボートの追加(T) ボートの削除(D) ポートの構成(C)                                                                                                    |                                 |
|                          |                                                                                                    |                                 |
|                          | OK キャンセル 適用(A)                                                                                                    |                                 |
|                          |                                                                                                    | [http://~ ]から始まるアドレスを選択し、ポー     |
|                          | 用紙 ポート ドライバー セキュリティ 詳細設定                                                                                                    | トの構成ボタンをクリックします。                |
|                          | A068920480                                                                                                    |                                 |
|                          | このサーバー上のボート(P)                                                                                                    |                                 |
|                          | Microsoft.Office.OneNote_16001.14326.20588.0_K App Monitor<br>http://www.internetPort                                                                                                    |                                 |
| $\overline{\mathcal{T}}$ | htti Internet Port<br>htti Internet Port                                                                                                    |                                 |
|                          | Atti                                                                                                    |                                 |
|                          | <<br>ポートの追加(T)<br>ポートの削除(D)<br>ポートの構成(C)                                                                                                    |                                 |
|                          |                                                                                                    |                                 |
|                          |                                                                                                    |                                 |
|                          | OK キャンセル 適用(A)                                                                                                    |                                 |

| 8    | オットワーク パスワードの入力     ×       ごのブリンターにアクセスするには、ユーザー名とパスワードを入力する必要があります。       ブリンター名       ユーザー名(U)       パスワード(P)       OK                                                                                                    | ネットワークパスワード入力画面が表示されま<br>すので自身の ID を以下要領で入力し[OK]をク<br>リックします。<br><u>※ユーザー名は、"edu00¥"の入力も必要です</u><br>ユーザー名( <u>U</u> ) : edu00¥学籍番号<br>(大文字Aを小文字aに)<br>パスワード(P) : PC 教室のログインパスワード |
|------|----------------------------------------------------------------------------------------------------|----------------------------------------------------------------------------------------------------|
| 9    | <ul> <li>アリントサーバーのプロパティ</li> <li>アリントサーバーのプロパティ</li> <li>アーバートライバーセキュリティ 詳細設定</li> <li>アーバー上のボート(P)</li> <li>ボートのポート(P)</li> <li>ボートののNote_1600 App Monitor<br/>Microsoft.Office.OneNote_1600 App Monitor<br/>http://tipe.oneNote_1600 App Monitor<br/>http://tipe.s333数室プリー<br/>http://tipe.s334数室プリー<br/>http://tipe.s34数室プリー<br/>http://tipe.s34<br/>http://tipe.s34<br/>http://tipe.s34<br/>http:/tipe.s34<br/>http://tipe.s34<br/>http://tipe.s34<br/>http://tipe.s34<br/>h</li></ul> | □ 「同様に、http://~ から始まるものを1個ずつ選<br>択して、ポートの構成をクリックします。<br>ユーザー名・パスワード・OK を入力していき<br>ます。<br>使用する教室に応じ、⑥~⑧を繰り返します。                                                                   |
| (10) |                                                                                                    | ブリンタを指定して、印刷を実施してください。                                                                                                    |

## 補足. IPP プリンタ消費ポイント確認方法

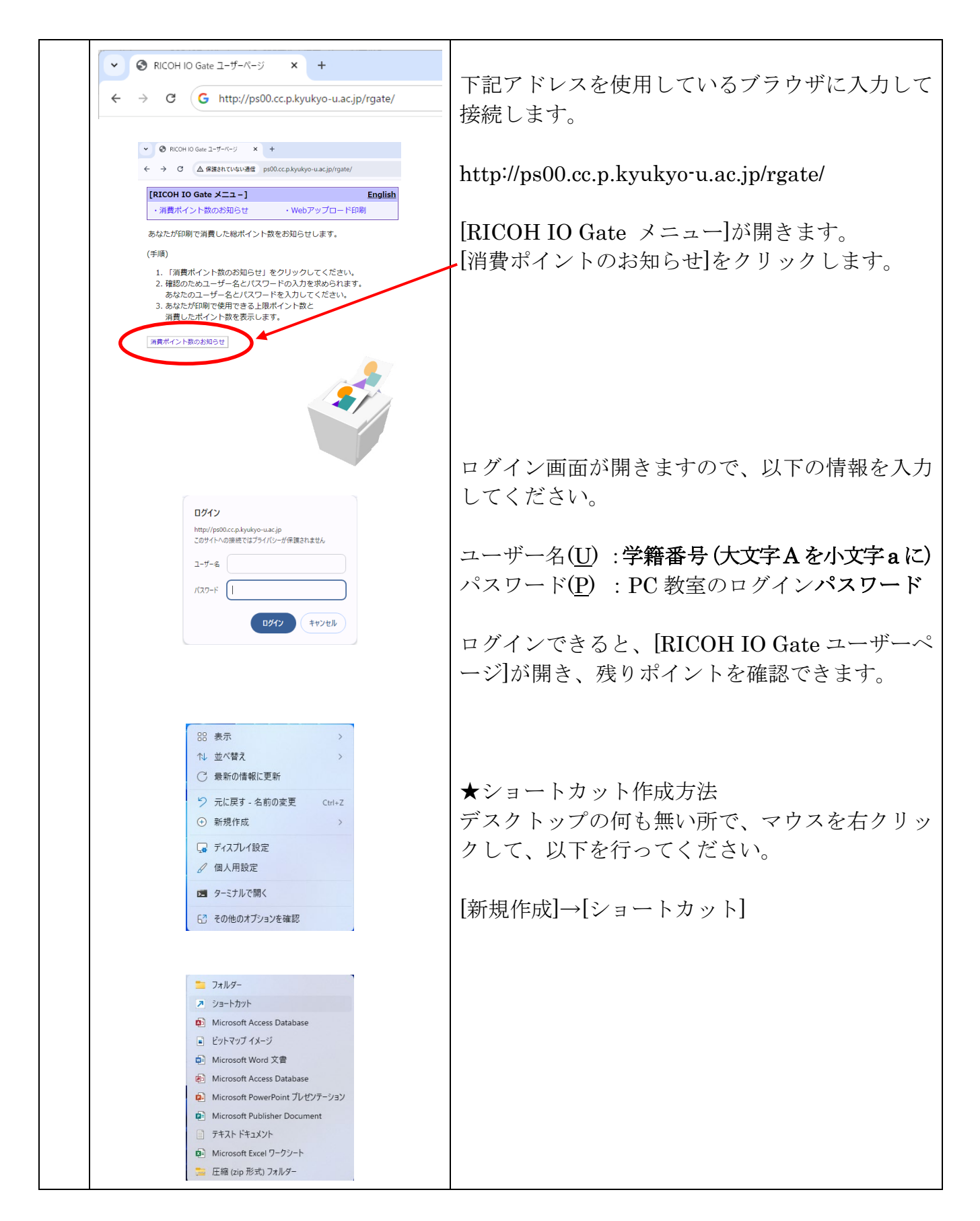

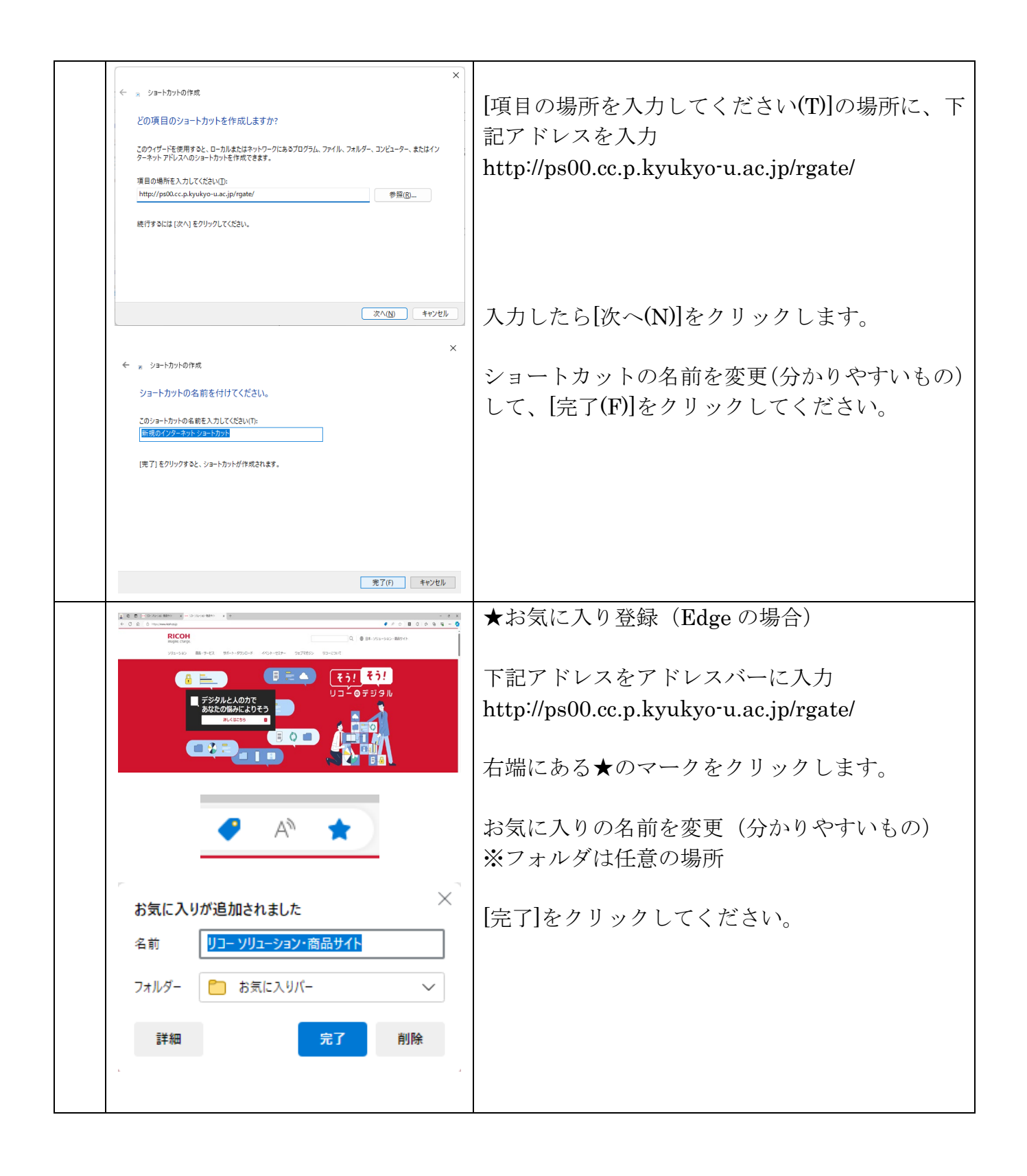